**Introduction:** This Quick Reference Guide will provide procedural guidance on how to update your beneficiary designations.

**Triggering Event:** Employee completes the Change/Update Beneficiary event in Report a Life Event section within Benefits (if not updating during Open Enrollment).

#### **Step One**

1 Click the **Navigator** on the left side of the screen, followed by the dropdown arrow next to **Me**. From the drop-down, click on **Benefits**.

| <i>~</i>              |                 | Show More              |
|-----------------------|-----------------|------------------------|
| Home                  |                 |                        |
| Me                    |                 | ^                      |
| 000 Directory         | ஸ்ரீ Onboarding | Checklist Tasks        |
| Pay Pay               | L Time and      | Career and Performance |
| Personal Information  | Benefits        | Current Jobs           |
| Roles and Delegations | Expenses        |                        |
| Draduct Managament    |                 |                        |

### **Step Two**

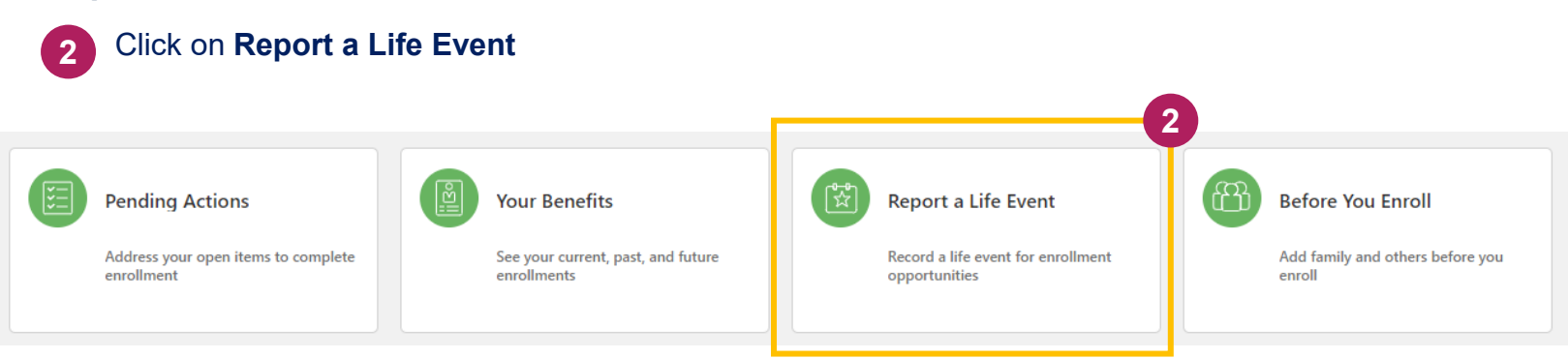

### **Step Three**

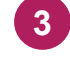

Click on **Change / Update Beneficiary** Life Event and <u>use the current date</u> as the date of the event.

**Note:** After clicking **Continue**, you will receive a pop-up confirmation indicating the Life Event was created. Please click **OK** 

|      | Select a Life Event                                                       |  |  |
|------|---------------------------------------------------------------------------|--|--|
|      | Add Final Check Beneficiary                                               |  |  |
|      | O Add/Remove Dependent                                                    |  |  |
|      | Change / Update Beneficiary                                               |  |  |
|      | *When did this event occur?                                               |  |  |
|      | mm/dd/yyyy                                                                |  |  |
|      | O Report birth/adoption                                                   |  |  |
|      | Report death of dependent                                                 |  |  |
|      | O Update HSA Election                                                     |  |  |
|      | O Update Voluntary AD&D                                                   |  |  |
|      |                                                                           |  |  |
|      |                                                                           |  |  |
| ou c |                                                                           |  |  |
|      | <b>S</b>                                                                  |  |  |
|      |                                                                           |  |  |
|      | 7                                                                         |  |  |
|      | Confirmation                                                              |  |  |
|      | The life event Change / Update Beneficiary was created for<br>10/25/2021. |  |  |
|      | O <u>K</u>                                                                |  |  |
|      |                                                                           |  |  |
|      |                                                                           |  |  |
|      |                                                                           |  |  |

### **Step Four**

Before continuing, you <u>MUST</u> add the appropriate people or organizations you want assigned as beneficiaries to your benefits. If this part is skipped, they won't appear as options to assign them as a beneficiary. After everyone is added, click **Continue**.

| Before You Enroll |                                                                                                    | Continue |
|-------------------|----------------------------------------------------------------------------------------------------|----------|
|                   | Information<br>To cover family and others in benefits, add them now before you enroll.                                                        |          |
|                   | If you plan to designate dependents, then you must add them as contacts from the Contacts section before you proceed to the enrollment pages. |          |
|                   | People to Cover                                                                                                    |          |
|                   |                                                                                                    |          |
|                   |                                                                                                    |          |
|                   | Beneficiary Organizations                                                                                                    |          |
|                   | There's nothing here so far.                                                                                                    |          |

# **Step Five**

### Click on the Edit pencil to open the plans to update 5 Company Provided and Voluntary Products 💉 Edit Group Term Life Group Term Life - 4X Salary Primary Beneficiaries $\sim$ Group Travel and AD/D Group Travel and AD&D Enroll Primary Beneficiaries $\sim$ Final Paycheck Beneficiary – BC BC Final Check Beneficiary Primary Beneficiaries $\sim$

# Step Six

### 6 Click on the Edit pencil to open the specific plan to update

| Group Term Life                 |                             |                          |   |  |
|---------------------------------|-----------------------------|--------------------------|---|--|
| Group Term Life - 4X Salary     |                             |                          |   |  |
| <b>V</b>                        | Group Term Life - 4X Salary |                          | / |  |
|                                 | Coverage Amount             | Employer Biweekly Cost   |   |  |
|                                 | Primary Beneficiaries       | Contingent Beneficiaries |   |  |
|                                 |                             |                          |   |  |
| Grou                            | Group Travel and AD/D       |                          |   |  |
| Group                           | Travel and AD&D             |                          |   |  |
| $\overline{\checkmark}$         | Enroll                      |                          | / |  |
|                                 | Coverage Amount             | Employer Biweekly Cost   |   |  |
|                                 | Primary Beneficiaries       |                          |   |  |
|                                 |                             |                          |   |  |
| Final Paycheck Beneficiary – BC |                             |                          |   |  |
| BC Final Check Beneficiary      |                             |                          |   |  |
| ✓                               | BC Final Check Beneficiary  |                          | / |  |
|                                 | Primary Beneficiaries       |                          |   |  |
|                                 |                             |                          |   |  |

### **Step Seven**

Assign your **Primary** and **Contingent Beneficiaries for Group Term Life** and click **OK**.

Note: The total percentages must add up to 100%

| Group Term Life             |         |                          |                           |
|-----------------------------|---------|--------------------------|---------------------------|
| Group Term Life - 2X Salary |         |                          |                           |
|                             |         |                          | O <u>K</u> <u>C</u> ancel |
| Group Term Life - 2X Salary |         |                          |                           |
| Coverage Amount             |         | Employer Biweekly Cost   |                           |
|                             |         |                          |                           |
| Primary Beneficiaries       |         | Contingent Beneficiaries |                           |
|                             | 100 %   |                          | %                         |
|                             | %       |                          | %                         |
|                             | %       |                          | %                         |
|                             | 0% left | 100% left                |                           |
|                             |         |                          |                           |
|                             |         |                          |                           |

## **Step Eight**

8 Assign your Primary Beneficiaries and click OK for Group Travel and AD/D.

Note: There are no Contingent Beneficiaries for this plan

### **Step Nine**

-``Q`-

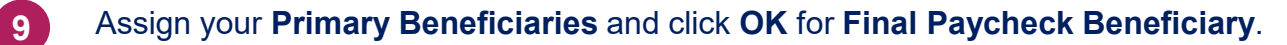

Note: There are no Contingent Beneficiaries for this plan

# Step Ten 10 When done making changes, click **Continue** and then **Submit**.

| Company and Supplem   | ental Plans                        |                        | Continue <u>C</u> ancel       |
|-----------------------|------------------------------------|------------------------|-------------------------------|
|                       | Currency in USD<br>Your Total Cost | 0.00<br>Per Pay Period |                               |
| BCBSM Benefit Program |                                    |                        | Sub <u>m</u> it <u>Cancel</u> |